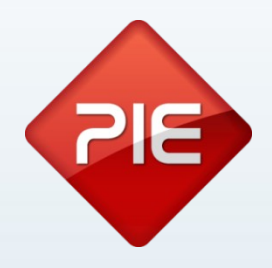

## How to **Retenção na fonte**

Junho 2013

GRUPO PIE | Proibida a reprodução deste documento no todo ou parcialmente, sem prévia autorização da origem.

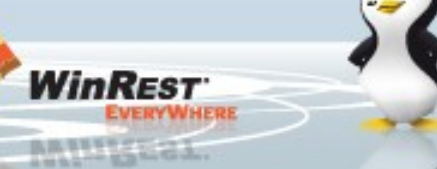

## Retenção na fonte - Explicação:

Alguns rendimentos têm de ser deduzidos do IRS logo no momento do seu pagamento. A entidade que paga os rendimentos tem a obrigação de reter o imposto e de o entregar ao Estado por conta do seu titular. É a este mecanismo que se chama de retenção na fonte.

A retenção na fonte funciona pois como um adiantamento do imposto por parte do contribuinte.

O Pingwin FO, Pingwin BO e WinREST FO suportam agora este tipo de adiantamento de impostos.

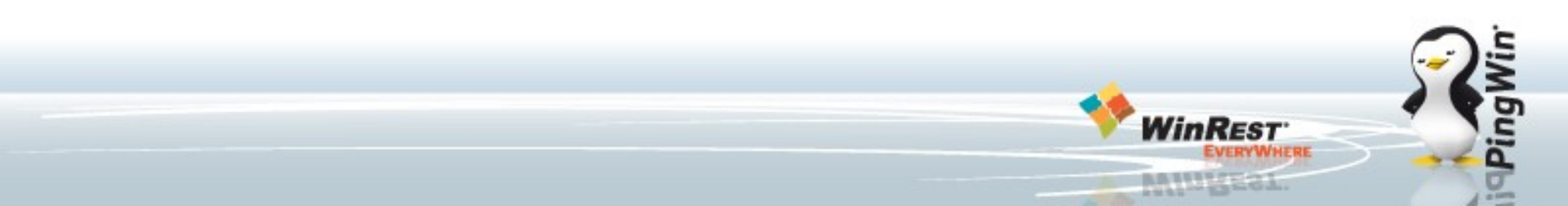

## Retenção na fonte - Configuração WinREST FO:

Criar um produto do tipo 'Retenção na Fonte', especificando a percentagem do valor total a reter.

Ao registar o artigo na mesa o valor da retenção é calculado automáticamente sobre o total sem iva do documento.

Caso exista a necessidade de mais percentagens, deverá criar um artigo por cada percentagem.

Nos relatórios Apuramento de IVA, Relatório diário e Fecho de dia poderão consultar os totais dos movimentos feitos em retenção.

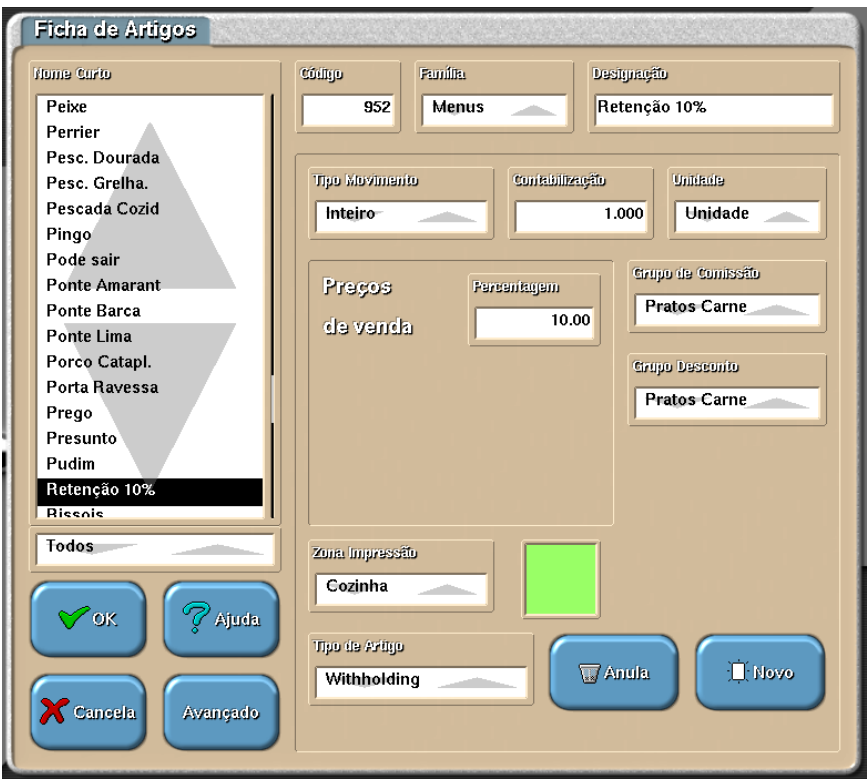

-----

## **Retenção na fonte - Configuração WinREST FO:**

# Notas importantes para este tipo de artigos:

Só pode existir um artigo do tipo 'Retenção' por cada conta;

Se for adicionado um segundo artigo deste tipo na mesma mesa, é automaticamente eliminado.

A retenção da fonte é ignorada para nas consultas de mesa.

#### GrupoPIE

GrupoPIE Portugal, S.A. Rua Artur Aires, 100 4490-144 Tel.+351 252 290 600 N. Contrib. 506408949 Registo na Cons. n. Capital Social

Nome Cliente de Retenção N.C. 999999990 morada:

Fatura-Recibo 101/3 03/01/13

#### SEGUNDA VIA

| Qt Artiqo       |        | IV  | Total    |
|-----------------|--------|-----|----------|
| 1 Carregamento  | 100€   | 12  | € 100.00 |
| IRS withholding | 10.00% | €   | 8.93     |
| Total           |        | € 9 | 1.07     |

Mesa 1 Emp 1 processado por computador IVA incluido

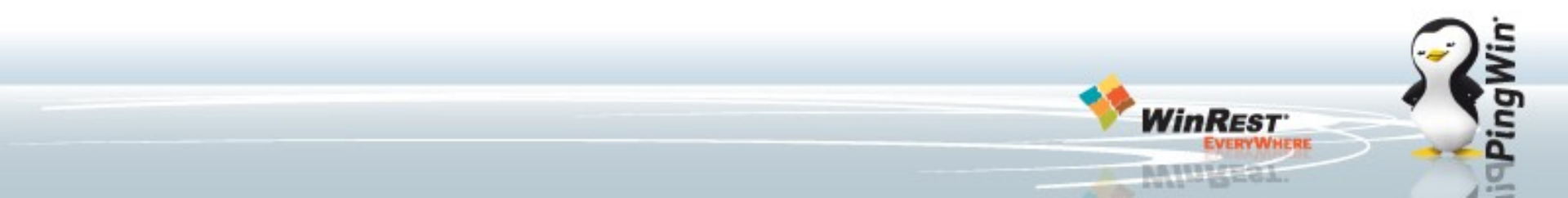

## Retenção na fonte - Configuração WinREST Store UX:

À semelhança do WinREST FO é possivel criar um artigo do tipo **Retenção na fonte.** Após criar o artigo devem fazer uma exportação para o WinREST.

Atenção que este artigo só irá funcionar na versão 2013.3.

Podemos obter dados sobre estes impostos nos relatórios de Analise de Vendas, Resumo de Impostos e Fechos de dia. O valor do imposto irá aparecer a negativo, de forma a facilitar a analise dos valores, assim o total faturado coincide com o total da caixa.

| 🤶 Artigo (edição) |             |            |                                |          |                      |       |               |
|-------------------|-------------|------------|--------------------------------|----------|----------------------|-------|---------------|
| Cód. artigo       | 128         |            |                                | 1        | Tipo de artigo       |       |               |
| Designação        | Reten       | :ão 10%    |                                |          |                      |       | Estado Activo |
| Categoria         | Comp        | ras - Dive | ersos                          |          |                      | ••••  | Cód. Interno  |
| 🏓 <u>G</u> eral 🛉 | <u>A</u> va | nçado      | <mark>⊻ <u>U</u>nidades</mark> | <b>N</b> | <u>C</u> omposição 🍛 | Stock | Encomendas    |
|                   |             |            |                                |          |                      |       |               |
| Família           |             | Compra     | is - Diversos                  |          |                      |       |               |
| Nome curto        | )           | Retençã    | o 10%                          | U        | nidade               | Unida | de 💌          |
| Código ped        | ido         |            | Sector 1                       | s (      | ontabilização        |       | 1             |
| Tipo Movim        | nento       | Inteiro    | •                              | G        | rupo desconto        |       | •••           |
| Grupo comi        | issão       |            | <b>.</b>                       | )<br>0   | or do botão          |       |               |
| IVA mesa          |             |            |                                | 9        | Importo              |       |               |
| IVA venda d       | lirecta     |            |                                | ]        | Percentager          | m 🗌   | 10            |
| Zona impre        | ssão        |            |                                | ) 🛃      | . c. centager        |       |               |
| Tipo artigo       |             | Retençã    | io na fonte 🔻                  | ·        |                      |       |               |
|                   |             |            |                                |          |                      |       |               |

## **Retenção na fonte - Configuração PingWin FO:**

O upgrade do Pingwin FO irá automaticamente criar as taxas e criar a configuração da Retenção.

A titulo informativo a forma manual de configurar é a seguinte:

Aceder ao menu Ficheiros -Outras Tabelas - Cenários Fiscais - Taxas, aqui criar uma taxa de acordo com a Imagem à esquerda:

Não esquecer de activar a opção "Com impostos incluidos" e a flag "Retida na fonte";

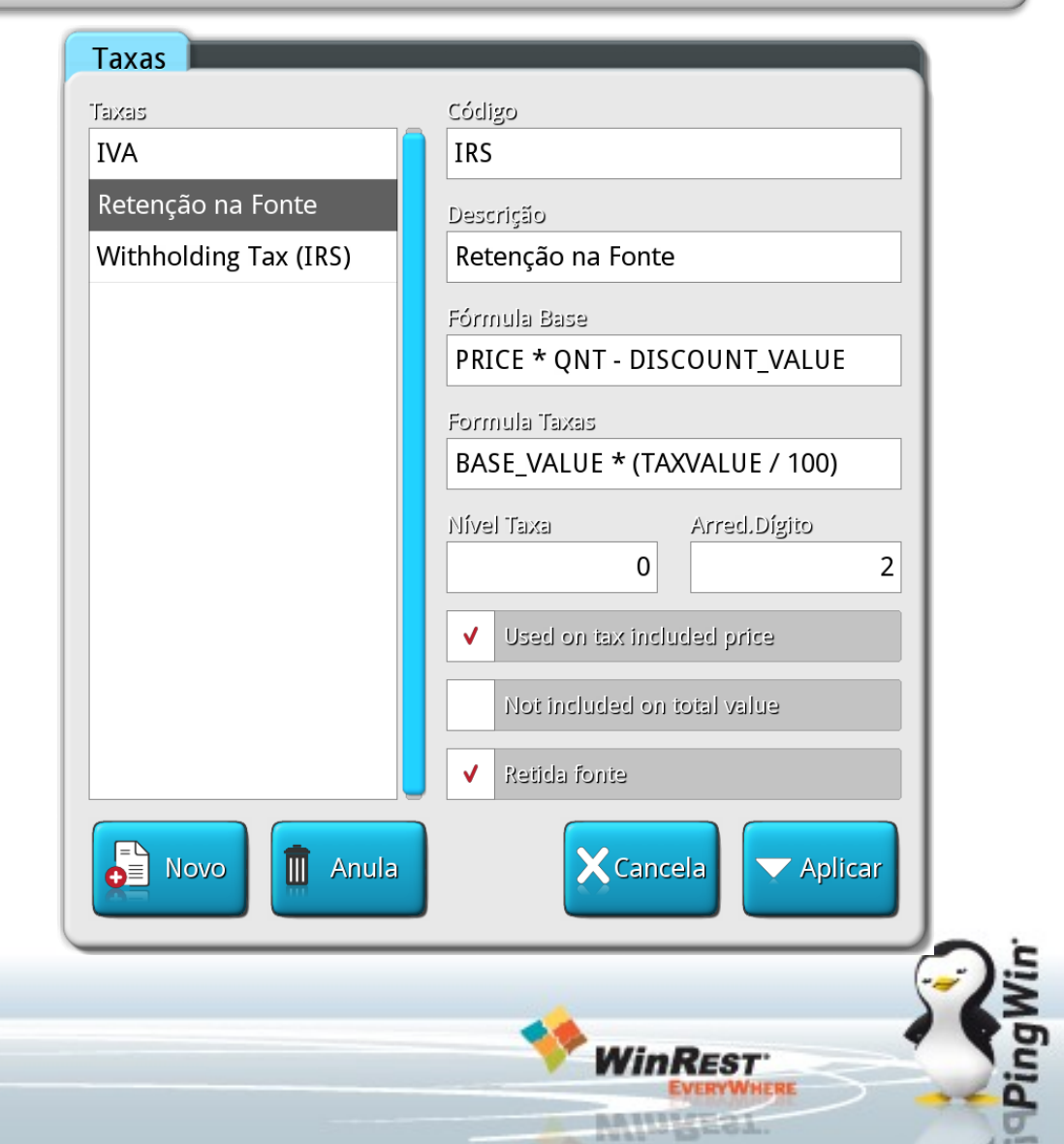

## Retenção na fonte - Configuração PingWin FO:

Após configurar as taxas deverá fazer o seguinte:

 Aceder ao menu Ficheiros -Outras Tabelas - Cenários Fiscais - criar uma taxa da seguinte forma:

Criar um cenário fiscal chamado, por exemplo "Retenção";

2. Configurar todas as taxas com a configuração normal e acrescentar uma segunda linha com o valor da taxa de retenção.

Atenção às datas das taxas, pois caso façam uma nota de documentos com datas inferiores à data de inicio da taxa não irá aplicar a regra que criaram.

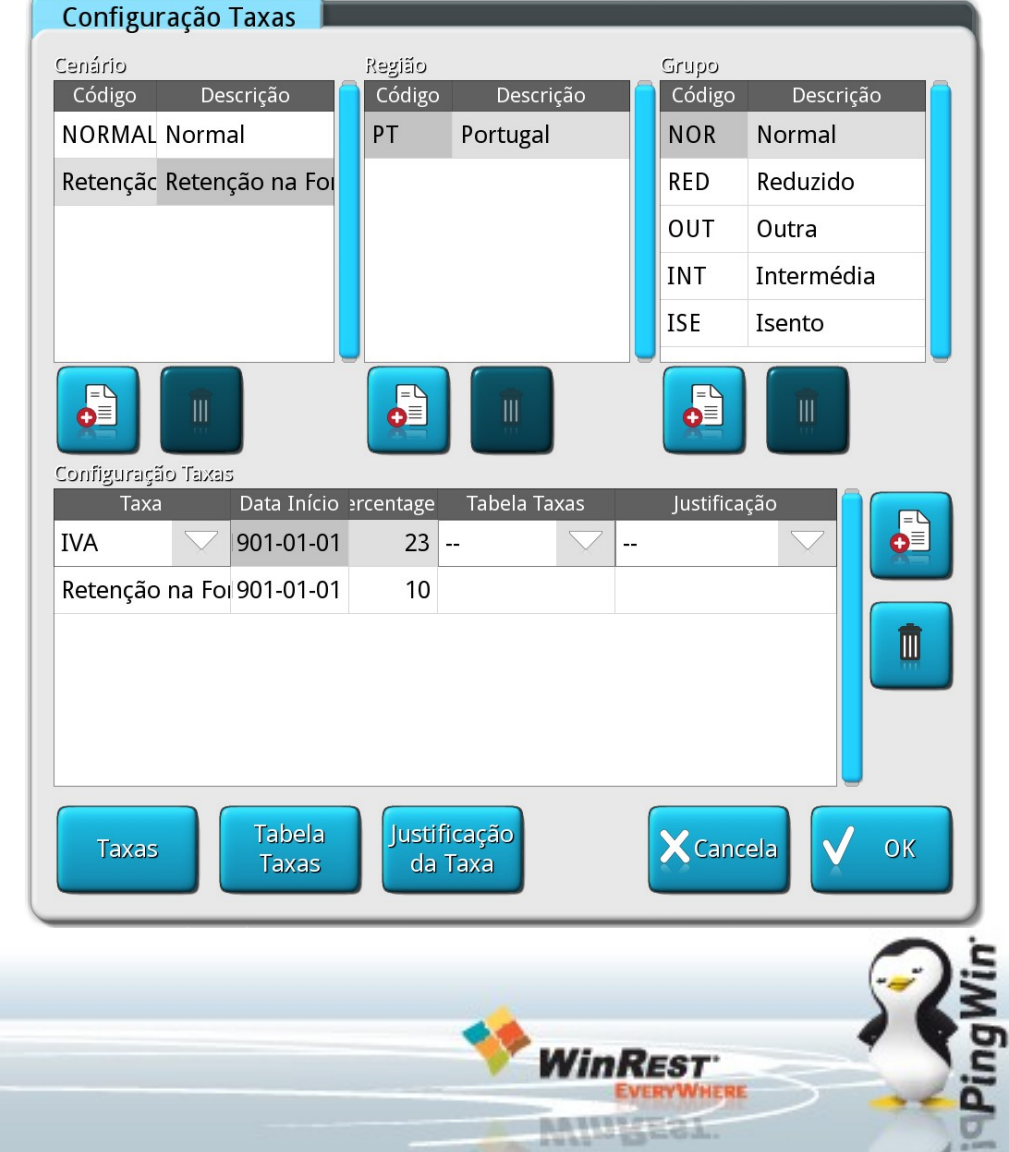

## **Retenção na fonte - Configuração PingWin FO:**

3. Após ter todos os pontos anteriores configurados, deverá associar esta região fiscal aos clientes/locais onde, ou a quem, pretende que sejam feitas vendas com retenção.

4. Na venda a taxa de retenção será aplicada após escolher um cliente cujo o cenário fiscal seja Retenção na fonte.

5. Na fatura irá aparecer descriminado os valores das taxas, assim como o valor efectivo a receber.

No Pingwin poderá visualizar os valores dos impostos no Relatório de Fecho de dia, Relatório de Taxas e no relatório Outras Taxas. Nome: Cliente 2 Domicilio:

Factura-Recibo n. FT 1A/00000024 2013-07-01

Segunda via

| p.s/iva v.liq.  |
|-----------------|
| € 94.34 € 94.34 |
| € 94.34         |
| € 100.00        |
| € 9.43          |
| € 90.57         |
|                 |

| Pagamento | Valor   |
|-----------|---------|
| Dinheiro  | € 90.57 |
| Troco     | € 0.00  |

Taxas:

| Taxa | Base    | Valor  |
|------|---------|--------|
| 6.00 | € 94.34 | € 5.66 |

Retenção:

| Таха  | Base    | Valor  |
|-------|---------|--------|
| 10.00 | € 94.34 | € 9.43 |

IVA Incluido

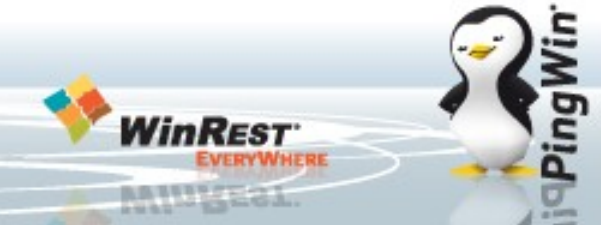

## Retenção na fonte - Configuração PingWin BO:

No Pingwin BO a configuração é feita exactamente igual ao Pingwin FO. Exactamente as mesmas configurações configurado da mesma forma e nos mesmos menus.

A venda, à semelhança do Pingwin FO, irá aplicar as taxas após a selecção do cliente com o cenário fiscal Retenção na Fonte.

Os relatórios de Analise de Vendas, Resumo de Impostos darão os valores de vendas/impostos feitos nestes movimentos.

| Descrição           |       | Таха    | Base     | Valor   |
|---------------------|-------|---------|----------|---------|
| IVA N               | ormal | 23.00 % | 1 000.00 | 230.00  |
| Withholding Tax ( N | ormal | 10.00 % | 1 000.00 | -100.00 |
|                     |       |         |          |         |
|                     |       |         |          |         |
| Notas               |       |         |          |         |
|                     |       |         |          |         |
|                     |       |         |          |         |

| Total               | 1 130.00 |
|---------------------|----------|
| Transporte          | 0.00     |
| Desconto Financeiro | 0.00     |
| Taxas               | 230.00   |
| Valor Desconto      | 0.00     |
| Total Mercadoria    | 900.00   |

StJh - Processado por programa certificado nº0074/AT - PingWin BO Impresso em 03-07-2013 13:00:24 Licenciado a : GrupoPIE SP Interno

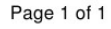